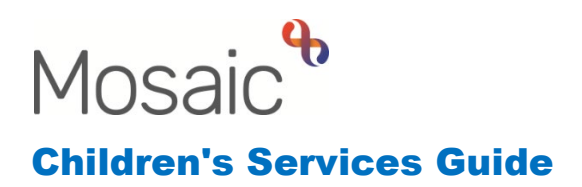

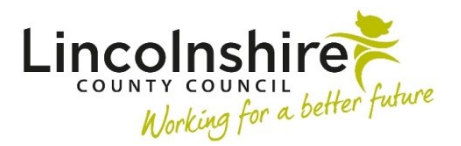

# Occupational Therapy – Processing Requests and Awaiting Allocation

In this guide:

| Introduction                                                        | 2  |
|---------------------------------------------------------------------|----|
| Childrens Services Contact – completed by CSC Workers/ OT Business  |    |
| Support                                                             | 2  |
| Internal Contact – completed by Social Worker                       | 3  |
| Occupational Therapy Request – completed by Practice Supervisors or |    |
| Advanced Practitioners                                              | 3  |
| Organisational Relationship – completed by Practice Supervisors or  |    |
| Advanced Practitioners                                              | 6  |
| Accessing the CS OT Awaiting Allocation Inbox – completed by Any    |    |
| Worker within the Occupational Therapy Team                         | 7  |
| CS OT Occupational Therapy Awaiting Allocation – completed by Any   |    |
| Worker within the Occupational Therapy Team                         | 9  |
| Initial Access by Business Support                                  | 9  |
| Recording Duty Calls and Correspondence                             | 10 |
| Allocating the case – completed by Practice Supervisors or Advanced |    |
| Practitioners                                                       | 11 |
| Worker Relationship – completed by Practice Supervisors or Advanced |    |
| Practitioners                                                       | 12 |

#### Please note

This document is intended to support staff who have attended the Mosaic training course relevant to their role. If you have not attended a relevant course, please contact the <u>Mosaic Children's Training</u> <u>Team</u>. Every effort has been made to ensure that screen shots included are current; there may be some minor differences in look and feel within the system. All data-examples included in this document are fictitious. Any resemblance to real persons, living or dead, is purely coincidental.

## Introduction

This guidance outlines the initial process for the **Occupational Therapy** team. The workflow can be initiated via a Childrens Service Contact or an Internal Contact which is added by the Social Worker. The guide will detail the initial contact, how the request for the service is reviewed and the allocation waiting list.

**<u>Please note</u>**: At each step, the worker can attach any relevant paperwork to the step by selecting the *view* documents icon.

## Childrens Services Contact – completed by CSC Workers/ OT Business Support

The Childrens Service Contact workstep can be completed by the Customer Service Centre (CSC) when they receive a call requesting Occupational Therapy Support. It can also be completed by the OT Business Support if a request comes directly into the team. The step can be initiated by clicking on Start on the left-hand side bar on the Person summary page and then selecting **CS Childrens Services Contact**.

The CSC worker/OT Business Support will complete the **CS Childrens Services Contact C0925** form with the **Type of Contact** in Section 2 as **Occupational Therapy Request**. This reveals questions within **Section 3. Occupational Therapy Service Request Only**.

| CS Childrens Services Contact                                                                                                    | :: Billy Brown 3549790                                                                                                    |   |
|----------------------------------------------------------------------------------------------------|----------------------------------------------------------------------------------------------------|---|
| 8 2 🗸 🔁 🗄                                                                                                    | ) 🖉 (o 🛍 👗                                                                                                    | × |
| A CS Childrens Services Contact                                                                                                    | C0925                                                                                                    |   |
| Sections                                                                                                    | 3. Occupational Therapy Service Request Only                                                                                                    |   |
| <ol> <li>Family / Household<br/>Details</li> </ol>                                                                                                    | Occupational Therapy Information                                                                                                    |   |
| C. Contact / Referral<br>Datails     A 3. Occupational Therapy<br>Service Request Only     4. Outcomes and Next<br>Actions     5. Next actions     indicates completed section | Please check the Person Summary screen before adding Next Actions. If         the case has the Occupational Therapy Team recorded as an Involved Team,         please add a NFA Next Action and send the elipboard notification - CS         Information received on an open case' to the OT Involved Worker. If no OT         Involved Worker is recorded, send to the notification to the 'CS OT Awaiting         Allocation - Inbox'. Alternatively, if no OT Involved Team is recorded, add         the Next Action of CS OT Occupational Therapy Request.         Allocation - Inbox'.         If the need is linked to challenging behaviour only, then the referral must be made by a professional who has worked in the home to address that specific issue.         Details of specific areas of Occupational Therapy support being requested.                                                                                                    |   |
|                                                                                                    | Image: Second second secon |   |

A message has been added to Section 3 advising the CSC worker to use the requests icon it to send a notification to the OT Involved worker or OT Awaiting Allocation – Inbox if the case is already open to them and further information has been received.

The CSC worker/OT Business Support should complete Section 3 with as much detail as they have received and navigate to Section 5. Next actions once the rest of the sections are completed.

In Section 5. Next actions, if the case is not already open to Occupational Therapy, a next action of CS OT Occupational Therapy Request should be added and assigned to the CS Occupational Therapy Team. If the case is already open to Occupational Therapy, a next action of CS Information and Advice Provided (NFA) should be added to avoid creating duplicate steps.

## Internal Contact – completed by Social Worker

An alternative route Occupational Therapy may receive a request is through another Mosaic User such as a Social Worker through an **Internal Contact**.

The information requested is like that required in the OT section of the Childrens Services Contact.

Once completed, a next action of **CS OT Occupational Therapy Request** would be assigned to the **CS Occupational Therapy Team**.

# Occupational Therapy Request – completed by Practice Supervisors or Advanced Practitioners

Those in a managerial role will have access to the Team Inbox which can be accessed from the Full or Narrow workview by clicking on the E Team workview icon.

When the Team workview is opened, all requests into the team can be found in the **Current work** tab.

The Practice Supervisor or Advanced Practitioner processing the request should Start the workstep by clicking on the symbol to the left of the workstep and selecting **Start work**.

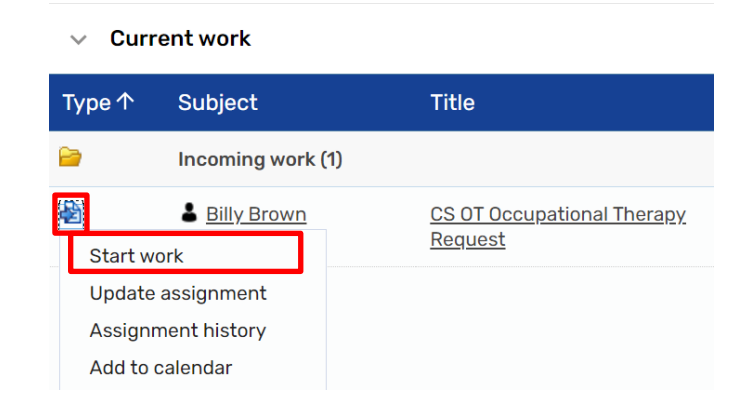

A new window will open called **Assign step**; this is asking you if you wish to assign the workstep to yourself as it is currently not in your name specifically. Click **Yes**.

Another new window will display containing the **CS OT Occupational Therapy Request** workstep. The workstep contains the form **CS Occupational Therapy Request C0594** which has 5 sections. Sections 1-3 should have pulled through the information entered into the Childrens Service Contact or Internal Contact. The information will need reviewing and adding to if required.

**Section 4. Authorisation and OT Action** is where the Practice Supervisor or Advanced Practitioner records the outcome of the request. There are also three questions which are mandatory.

| Main Presenting issue*     |                          |                           |
|----------------------------|--------------------------|---------------------------|
| ○ Re-Housing               |                          | ○ Other                   |
| District Council*          |                          |                           |
| ○ City of Lincoln          | O Boston Borough Council | ○ East Lindsey DC         |
| ○ North Kesteven DC        | ○ South Holland DC       | ○ West Lindsey DC         |
| ○ South Kesteven DC        | ○ Not Known              | Other                     |
| Case Priority*             |                          |                           |
| O Priority One - 0 weeks   | O Priority Two - 4 weeks | O Priority Three - 8 week |
| O Priority Four - 12 weeks | O Not Progressed         | ,                         |

The outcome of these fields should influence the Practice Supervisor or Advanced Practitioner's rating they give for how quickly the case will be allocated. The **Case Priority** is linked to the next actions in **Section 5. Next actions** so the priority selected will need to match the correct action. The Practice Supervisor or Advanced Practitioner must then add the **date** and clicked the **Signed by** tick box.

In Section 5. Next actions, the appropriate action should be taken as a result of the priority selected in Section 4. For example, if **Priority Two – 4 weeks** is selected in the **Case Priority**, in the next actions drop down, **CS OT Proceed to awaiting allocation: Priority Two** would be selected. There are mandatory rules included in Mosaic to ensure the options selected match correctly.

| Select action | Please select                                                                                                    | ~                                                                                   |    |
|---------------|----------------------------------------------------------------------------------------------------|-------------------------------------------------------------------------------------|----|
|               | Please select                                                                                                    |                                                                                     |    |
| Note          | CS OT Proceed to awaiting allocat<br>CS OT Proceed to awaiting allocat<br>CS OT Proceed to awaiting allocat<br>CS OT Proceed to awaiting allocat<br>CS No Further Action | ion: Priority One<br>ion: Priority Two<br>ion: Priority Three<br>ion: Priority Four | 12 |
| Priority      |                                                                                                    |                                                                                     |    |
| 🔿 🕭 Urgent    | Normal                                                                                                    | 🔿 Ъ Low                                                                             |    |

If the request is not accepted by the team, **CS No Further Action** would be added.

Within the Optional Forms and letters icon , there is the option of two Request Declined letters that can be completed by the Practice Supervisor or Advanced Practitioner (PS/AP).

If the case is proceeding and the appropriate **CS OT Proceed to awaiting allocation** option is selected, a **Scheduled Date** will prepopulate with the corresponding timescales. All the options would be assigned to the **CS OT Awaiting Allocation – Inbox** which is the only dropdown available in the **Pass to worker**.

The PS/AP would then use the requests icon to send the notification of **CS Placed on Awaiting Allocation List** and send it to Business Support.

| elect  | Request ty             | ре                         | - | Status (date) | Assigned to |
|--------|------------------------|----------------------------|---|---------------|-------------|
| ۲      | CS Placed o            | n Awaiting Allocation list |   | ũ             |             |
| 0      | CS Please a            | ction                      |   | Ē             |             |
| 0      | CS Please r            | eview and action           |   | Ē             |             |
| 0      | CS Request             | for information            |   | Ê             |             |
| Pa     | ass to worke <b>r*</b> | Find                       |   | //            |             |
| D This | request will be        | sent when you next save.   |   |               |             |

The PS/AP can then finish the step using the  $\square$  finish icon which will close the request and send the next step to the **CS OT Awaiting Allocation – Inbox**.

As part of completing the request, the PS/AP must add on the **Organisational relationship** for the team.

## Organisational Relationship – completed by Practice Supervisors or Advanced Practitioners

Once a request has been accepted, the PS/AP must add the **Organisational relationship**, so CSC are aware the case is open to the team and awaiting allocation. A Worker relationship must also be added once the case has been allocated.

From the **Person summary** screen, click on **Person details** and then **Organisational relationships**.

Click on the **Add** button on the bottom right of the screen and next to **Organisation** click on **Find**.

| 🔍 Find organis       | ation         |   |                                    |
|----------------------|---------------|---|------------------------------------|
|                      |               |   | At least one field marked with a # |
| Name #               | %occupational |   | Acteast one lield marked with a #  |
| ID #                 |               |   |                                    |
| Street #             |               |   |                                    |
| Post code #          |               |   |                                    |
| Other reference<br># |               |   |                                    |
| Sector               |               | ~ |                                    |
| Sub sector           | · · ·         |   |                                    |
| Туре                 |               | ~ | •                                  |
|                      |               |   |                                    |
|                      |               |   |                                    |

In the **Name** field, type in **%occupational** and select **CS Occupational Therapy Team (ID 1000160)**.

#### Relationship type - select Involved team

**From** – this should be the date the request was processed

Once completed, click **Save** and then **OK** to take you back to the **Person summary** screen.

# Accessing the CS OT Awaiting Allocation Inbox – completed by Any Worker within the Occupational Therapy Team

All workers within the Occupational Therapy Team will have access to the Virtual worker box, **CS OT Awaiting Allocation – Inbox** which is where all these steps are allocated initially.

To access the Virtual worker, the worker should be in the Narrow or Full workview and click on the screen act for icon on the top left-hand corner of the screen.

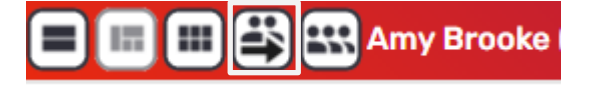

A drop-down menu will appear featuring the worker's name and the **CS OT Awaiting Allocation – Inbox**. The worker should click on the inbox.

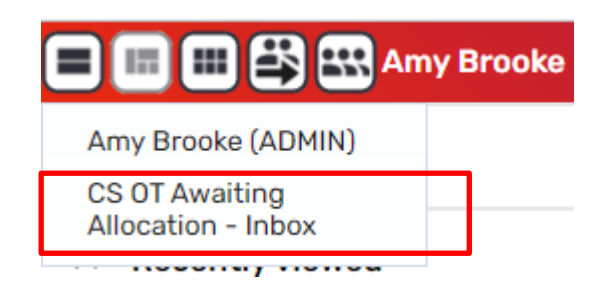

The screen will refresh and feature an **Inbox** name where the worker's name used to be.

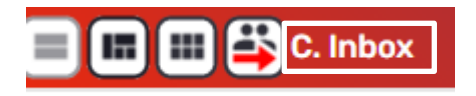

The Allocations and Current work will now contain those assigned to the CS OT Awaiting Allocation – Inbox.

Using this **Can Act For** button means that all workers have access to the work awaiting allocation and can add information at any time whilst it remains in the virtual worker inbox.

When you wish to return to your own workview, click back onto the 2 act for icon on the top left and select your own name from the drop down. The screen will refresh to display your own Allocations and Current work.

# CS OT Occupational Therapy Awaiting Allocation – completed by Any Worker within the Occupational Therapy Team

|          | 🖿 😫 C. Inbox             |                                                          |        |          |            |      |  |
|----------|--------------------------|----------------------------------------------------------|--------|----------|------------|------|--|
| ∧ Alloc  | cations                  |                                                          |        |          |            |      |  |
| ∧ Rece   | ently viewed             |                                                          |        |          |            |      |  |
| ∨ Curr   | ent work                 |                                                          |        |          |            |      |  |
| Туре↓    | Subject                  | Title                                                    | Status | Priority | Date       | Note |  |
| 2        | Future work (1)          |                                                          |        |          |            |      |  |
| <b>a</b> | Billy Brown<br>(3549790) | <u>CS OT Occupational Therapy</u><br>Awaiting Allocation |        | B        | 7 Sep 2023 |      |  |

The **CS OT Occupational Therapy Awaiting Allocation** should all appear in the **Current work** of the virtual worker. The list can be filtered using the **Date** header so it can be easily seen who is next to be allocated. The date would have been assigned to the step when the priority related next action was added in the Occupational Therapy Request.

### **Initial Access by Business Support**

The step will first be used by Business Support when they have received the clipboard notification from the PS/AP from the Occupational Therapy Request. Business Support should access the virtual worker to view the corresponding **CS OT Occupational Therapy Awaiting Allocation** step.

From the virtual worker's **Current work**, Business Support should **Start** the workstep which will open form **CS Occupational Therapy Awaiting Allocation C1377**.

| They would then use the 📴 form | s and le | etters icon to load the CS OT Referral    |
|--------------------------------|----------|-------------------------------------------|
| Letter and Consent C0595. The  | 🖁 Edit   | Edit recipient button can be used to find |

the parents/guardians of the child who the letter is to be addressed to. The output document icon can be used to produce a PDF copy of the letter to be posted out to the family.

Business Support would then navigate to **Section 4. Activity Log** and enter that they had sent the letter into the **Log of Telephone Calls, Emails, and Correspondence** table.

## **Recording Duty Calls and Correspondence**

The step can be started when needed by clicking on the symbol to the left of the Workstep Title and selecting **Start work**. If the step has been previously saved by a worker, it will say **Resume work** instead.

Sections 1-3 of the form prepopulate from the previous steps.

At the start of **Section 4. Activity Log,** there is a **Date/time of request** which is the date they entered the waiting list. This date/time has prepopulated from the information entered on the latest contact step. This would only be amended if a 2<sup>nd</sup> referral had been made with further information and the date would need to change back to the 1<sup>st</sup> referral date. The date/time is used to measure timescales against.

This section is also to be used by any worker who has had any contact or correspondence regarding the case whilst they are on the waiting list.

There is a table titled **Log of Telephone Calls, Emails, and Correspondence** which will be used every time a contact needs to be recorded.

| Log of Telephone Calls, Emails, and Correspondence 🏈 |      |                  |         |               |     |
|------------------------------------------------------|------|------------------|---------|---------------|-----|
| Date of contact                                      | Туре | Person Contacted | Details | Worker's Name |     |
|                                                      |      |                  |         |               | Add |

Clicking on Add opens further fields allowing you to enter information into the table.

| Log of Telephone Calls | s, Emails, and Correspondence |       |
|------------------------|-------------------------------|-------|
| Date of contact        |                               |       |
| Туре                   | Please Select 🗸               |       |
| Person Contacted       |                               |       |
| Details                |                               |       |
| Worker's Name          |                               |       |
|                        |                               |       |
|                        | Add Add and close             | Close |

After the information regarding the contact has been added, the **Add** button can be used to add another contact or **Add and Close** when no further information is to be recorded at this time.

If at any point the priority needs to be amended, this can also be entered into the Log table with the **Type** of **Priority Changed.** The worker recording this information would then use the requests icon and send the **CS Please review and action** request to the PS/AP to approve the change in priority.

The workstep would then be saved using the save icon  $\boxed{1}$  and exited using the close icon  $\boxed{2}$  until another contact needs to be added or the case is to be allocated.

## Allocating the case – completed by Practice Supervisors or Advanced Practitioners

When the scheduled date is approaching and the case is ready to be allocated based on their priority, the PS/AP would Start/Resume the **CS OT Occupational Therapy Awaiting Allocation** form.

They would navigate to Section 4. Activity Log and scroll to the bottom of the section. Here is a subsection called **Allocation Details**.

| Allocation Details    |               |                     |
|-----------------------|---------------|---------------------|
|                       |               |                     |
| Has the case been all | ocated?"      |                     |
| ⊖ <sub>Yes</sub>      | $^{\circ}$ No | $^{ m O}$ Duty case |
|                       |               |                     |
|                       |               |                     |
|                       | □ Signature   |                     |

If the case is to be allocated, the PS/AP would answer **Yes** to **Has the case been allocated?** This opens a mandatory field to enter the **Allocation Date** and they must also tick the **Signature** box. The date added to Allocation Date will influence the timescales for the Assessment.

They would navigate Section 5. Next actions and click on the Add. It is here they would use the Select action to select CS OT Occupational Therapy Assessment & Plan. They would use the Find next to Pass to worker to search for the worker they wish to allocate the case to. They would then use the Add button to repeat the process to select the CS OT Occupational Therapy Casework and CS Case

**Supervision** both to be assigned to the allocated worker. Once the third action has been selected, **Add and Close** and be used to enter the actions into the **Next Action** table.

If the case is not being allocated for whatever reason and is to close, the PS/AP would answer **No** to **Has the case been allocated?** This opens a mandatory field to enter the reason the case is not being allocated.

The PS/AP must enter the **Decision Date** and **Signature**. They would navigate to **Section 5. Next actions** and add the **CS OT Occupational Therapy Case Closure** step and assign it to themselves.

The last option of **Duty case** available under the question **Has the case been allocated?** is for cases that require a low level of support where a full assessment is not needed. Mandatory fields open to enter the **Allocation Date** and they must also tick the **Signature** box. The PS/AP would add **CS OT Occupational Therapy Casework, CS OT Occupational Therapy Plan Review (Duty work only)** and **CS Case Supervision** to the next actions and assign to a specific worker or the **CS OT Awaiting Allocation – Inbox**. These steps will be shared between duty workers.

Once the correct actions have been added, the step can be finished using the finish icon  $\blacksquare$  which will lock down the Awaiting Allocation step and make the added the next actions available.

# Worker Relationship – completed by Practice Supervisors or Advanced Practitioners

Once a case has been allocated, the PS/AP must add the **Worker relationship**, so the child appears in the worker's allocation list and other Mosaic Users are aware the case is open and allocated within the team.

From the **Person summary** screen, click on **Person details** and then **Worker relationships**.

Click on the **Add** button on the bottom right of the screen, next to **Worker** click on **Find**.

A list of workers who have steps allocated on Mosaic will appear at the top of the screen under **Involved workers**. If the worker you have allocated the case to appears here, you can click on their name to select them.

If they do not appear with the Involved workers list, you can search for the worker by entering their **Last Name** and **First Name** and then click on **Find.** The search results will appear under **Other workers** towards the bottom of the screen. Select the worker's name from the results.

The screen will refresh, and you will be able to enter the **Relationship type** as **Involved worker** and the **From Date** should be the date the case was allocated. The **To Date** and **End Reason** would be left blank until the case was closed.

Once completed, click **Save** and then **OK** to take you back to the **Person summary** screen.